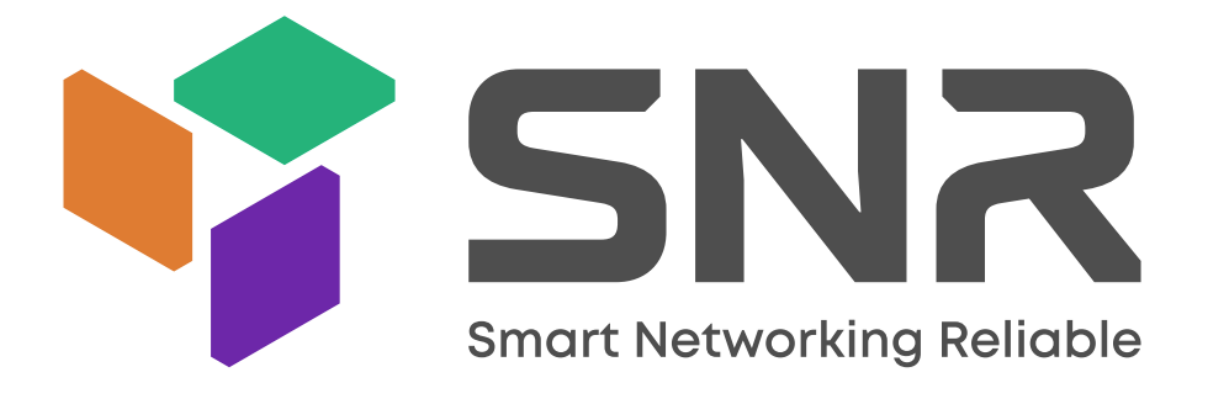

## Настройка прямого вызова Beward DKS977957 и SNR-VDM1

В настройках вызывной панели необходимо разрешить использование одной из учетных записей SIP. В поле «Имя» и «Номер» указываем IP-адрес вызывной панели.

| Beward                                                                                                    |                                        |
|----------------------------------------------------------------------------------------------------|----------------------------------------|
| Аудио                                                                                                    | Настройка SIP #2                       |
| <ul> <li>Аудио</li> <li>Видео</li> <li>Сеть</li> <li>SIP</li> <li>Настройка SIP #1</li> <li>Настройка SIP #2</li> <li>Дополнительно</li> <li>Запись</li> <li>Запись</li> <li>Тревога</li> <li>Домофон</li> <li>Метки Mifare</li> <li>RS-485</li> <li>Системные</li> </ul> | Настройка SIP #2                       |
|                                                                                                    | Разрешить входящие вызовы<br>Сохранить |

Далее указываем IP-адрес монитора квартиры. В данном примере 192.168.1.106 - IP адрес монитора SNR-VDM1. Необходимо указание порта 5060, для корректной работы.

| Beward                             |                       |                 |               |                  |           |
|------------------------------------|-----------------------|-----------------|---------------|------------------|-----------|
| ⊳Аудио                             | Настройка ква         | артир           |               |                  |           |
| ⊳ Видео<br>⊳ Сеть                  | Выберите файл 🛛 Фа    | айл не выбран   |               | Импорт Э         | кспорт    |
| ▶ SIP<br>Вапись                    | Выбор                 | 🗌 Не показы     | вать пустые   | Предыдущая       | Следующая |
| ▶ Тревога                          | Поиск                 | Номер кварт     | иры 🗸         |                  | Поиск     |
| ▼ Домофон                          | Очистка квартир       |                 | -             | Очистить         |           |
| Адресация ККМ                      | Номера краптир сорда  |                 |               |                  | ·         |
| > Настройки                        | Префикс               |                 | , gan 200000. |                  |           |
| <ul> <li>Информирование</li> </ul> | Постфикс              |                 |               |                  |           |
| > Диагностика                      | Диапазон квартир      |                 | -             | Заполнить        |           |
| > Квартиры                         | Номер квартиры:       | 1               | Очистить      |                  | ·         |
| Сервисные коды                     | Код открытия двери:   | 93102           | Активен ПГ    | Терегенерировать |           |
| > Дисплей                          | Код регистрации RFID  | 16339           | 🗸 Активен 🗌 Г | Терегенерировать |           |
| > Калитка                          | Уровень снятия трубки | и 330           |               |                  |           |
| ▶ Метки Mifare                     | Уровень открытия две  | ри 550          |               |                  |           |
| ► RS-485                           | Заблокировать вызов н | на трубку КМС 🗌 | )             |                  |           |
| Системные                          | Номера для вызова     | 🗸 Активны       |               |                  |           |
|                                    | Телефон #1:           | 192.168.1.1     | 06:5060       |                  |           |
|                                    | Телефон #2:           |                 |               |                  |           |
|                                    | Телефон #3:           |                 |               |                  |           |
|                                    | Телефон #4:           |                 |               |                  |           |
|                                    | телефон #5.           |                 |               |                  |           |
|                                    |                       | Co              | хранить       |                  |           |
|                                    |                       |                 |               |                  |           |

## Настройка монитора SNR-VDM1

Для отображения видео с вызывной панели до принятия вызова, необходимо указать в поле «Номер» IP-адрес вызывной панели, данные авторизации (admin/admin – по умолчанию) и RTSP-поток камеры вызывной панели. Значение поля «Показывать в вызове» должно быть включено.

| ▶ Статус     |                                                                |                                                      |
|--------------|----------------------------------------------------------------|------------------------------------------------------|
| ciurye       | Мониторинг                                                     | Помощь                                               |
| ▶ Аккаунт    | Домофон                                                        | Примечание:                                          |
| ▶ Сеть       | № Номер Имя URL Имя Дисплей                                    | Максимальная количество<br>символов для полей ввода: |
| ▼ Устройство | 1 192.168.1.113 1 rtsp://192.168.1.113:554/av0 admin Enabled 🗹 | 255 - для адреса                                     |
| Время/Язык   | 2                                                              | широковещательного сервера<br>адресной книги         |
| Discourse    | 3                                                              | 127 - для URL удаленной                              |
| ВЫЗОВЫ       | 4                                                              | адресной книги и ОКС сервера<br>ручного обновления   |
| Экран        | 5                                                              | конфигурации                                         |
| Мелолии      | 6                                                              | 63 - для остальных полей ввода                       |
| нолодии      |                                                                | Предупреждение:                                      |
| Общ. вызов   | 8                                                              |                                                      |
| Альбом       | 10                                                             | Описание поля:                                       |
| Экст. вызов  | Удал. Удал. все                                                | ок                                                   |
|              | Номер устройства 192.168.1.113                                 | ОК Отмена                                            |
| мониторинг   | Имя устройства                                                 |                                                      |
| Реле         | URL назначения rtsp://192.168.1.113:5                          |                                                      |
| Лифт         | Имя пользователя admin                                         |                                                      |
| 20141        | Пароль                                                         |                                                      |
| Тел. книга   | Показать в вызове Вкл. 🗸                                       |                                                      |
| • Обновление | Добавить Изм. Отмена                                           |                                                      |
| ▶ Охрана     | Веб-камера                                                     |                                                      |

## В данном примере 192.168.1.113 - IP адрес вызывной панели DKS977957.

RTSP-ссылка для основного видеопотока имеет вид: *rtsp://<Логин>:<Пароль>@<IP-адрес>:<Порт>/av0\_0* RTSP-ссылка для дополнительного видеопотока имеет вид: *rtsp://<Логин>:<Пароль>@<IP-адрес>:<Порт>/av0\_1* 

**Пример**: *rtsp://192.168.1.113:554/av0\_1*,

## Настройка работы реле

Для управления реле во время разговора, необходимо установить одинаковое значение в поле «Удаленное реле» - «DTMF» монитора SNR-VDM1,

|                 | ( Correction of the second second sec |                          |                                                                         |
|-----------------|----------------------------------------------------------------------------------------------------|--------------------------|-------------------------------------------------------------------------|
|                 |                                                                                                    |                          | Выход                                                                   |
| ▶ Статус        | Реле                                                                                                    |                          | Помощь                                                                  |
| ▶ Аккаунт       | Hac                                                                                                    | тройки реле              | Примечание:                                                             |
| ▶ Сеть          | Встроенное реле                                                                                                    |                          | Максимальная количество<br>символов для полей ввода:                    |
| Устройство      | DTMF                                                                                                    | #                        | 255 - для адреса                                                        |
| -<br>Время/Язык | Задержка открытия реле<br>Тип реле                                                                                                    | Зс ✓<br>Открытие двери ✓ | широковещательного сервера<br>адресной книги<br>127 - для URL удаленной |
| Вызовы          | Удаленное реле                                                                                                    |                          | адресной книги и URL сервера<br>ручного обновления                      |
| Экран           | DTMF                                                                                                    | 1                        | конфигурации                                                            |
| Мелодии         | DTMF-код 1                                                                                                    | #                        | 63 - для остальных полей ввода                                          |
|                 | DTMF-код 2                                                                                                    | #                        | Предупреждение:                                                         |
| Общ. вызов      | DTMF-код 3                                                                                                    | #                        |                                                                         |
| Альбом          |                                                                                                    |                          | Описание поля:                                                          |

и «SIP» - Дополнительно- Дополнительные настройки SIP «Открытие главной двери» вызывной панели DKS977957.

| Beward             |                                      |
|--------------------|--------------------------------------|
| ⊳Аудио             | Дополнительные настройки SIP         |
| ⊳Видео             |                                      |
| ▶ Сеть             | Открытие главной двери(DTMF):        |
| ▼ SIP              | Открытие доп двери(DTMF): 2          |
| > Настройка SIP #1 | Отправлять PUSH уведомления о вызове |
| > Настройка SIP #2 | Основной PUSH сервер push.beward.ru  |
| > Дополнительно    | Дополнительний PUSH сервер           |
| ▶ Запись           | Задержка перед повторным вызовом 7   |
| ▶ Тревога          |                                      |
| ⊳ Домофон          | COLUMNIS                             |
| Mетки Mifare       |                                      |
| ▶ RS-485           |                                      |
| ▶ Системные        |                                      |
|                    |                                      |
|                    |                                      |
|                    |                                      |
|                    |                                      |
|                    |                                      |
|                    |                                      |
|                    |                                      |

Для управления реле вызывной панели DKS977957 могут использоваться следующие формат запросов:

URL на открытие основной двери для многоабонентской панели Beward DKS966957:

http://<Логин>:<Пароль>@<IP-адрес>:<Порт>/cgi-bin/intercom\_cgi?action=maindoor Пример: http://admin:admin@192.168.1.113:80/cgi-bin/intercom\_cgi?action=maindoor

URL на открытие дополнительной двери для многоабонентской панели Beward DKS966957

http://<Логин>:<Пароль>@<IP-адрес>:<Порт>/cgi-bin/intercom\_cgi?action=altdoor Пример: http://admin:admin@192.168.1.113:80/cgi-bin/intercom\_cgi?action=altdoor

Чтобы иметь возможность открытия двери до ответа на входящий вызов, либо из режима мониторинга, в настройках монитора SNR-VDM1 необходимо добавить в раздел «Удаленно реле через HTTP» IP-адрес вызывной панели, учетные данные и необходимый URL.

| Статус                | еле                                                                                                  |            |
|-----------------------|----------------------------------------------------------------------------------------------------|------------|
| Аккаунт               | Настройки реле                                                                                       |            |
| Сеть                  | Встроенное реле                                                                                      |            |
| Устройство            | DTMF #                                                                                               |            |
|                       | Задержка открытия реле Зс 🗸                                                                          |            |
| Время/Язык            | Тип реле Открытие двери 🗸                                                                            |            |
| Вызовы                | Удаленное реле                                                                                       |            |
| Экран                 | DTMF 1                                                                                               |            |
| Мололиц               | DTMF-код 1 7                                                                                         |            |
| мелодии               | DTMF-код 2 8                                                                                         |            |
| Общ. вызов            | DTMF-код 3 9                                                                                         |            |
| Альбом<br>Экст. вызов | Удаленное реле через Http                                                                            |            |
|                       | № IP/SIP URL Имя по                                                                                  | льзователя |
| Мониторинг            | http://admin:admin@192.168.1<br>1 192.168.1.113 .113:80/cgi-bin/intercom_cgi? adr<br>action=maindoor | nin 🔽      |
| Реле                  | 2                                                                                                    |            |
| Лифт                  | 3                                                                                                    |            |
| Тел. книга            | 4                                                                                                    |            |
|                       | 5                                                                                                    |            |
| Обновление            | Стр. 1 🗸 Пред. След. Удал. У                                                                         | дал. все   |
| Охрана                | IP/SIP 192.168.1.113                                                                                 |            |
| Безопасность          | URL http://admin:admin@                                                                              |            |
|                       | Имя пользователя admin                                                                               |            |
|                       | Пароль ••••••                                                                                        |            |
|                       | Добавить Изм. Отмена                                                                                 |            |

В разделах «Softkey in incoming Page» и «Softkey in Monitoring Page» необходимо установить значения в соответствии с рисунком.

| Ключ                       | Статус                             | :      | Наименование                         | Тип                                       |
|----------------------------|------------------------------------|--------|--------------------------------------|-------------------------------------------|
| Ключ                       | Вкл.                               | ✓ (    | Unlock                               | Удаленное реле через HTTP •               |
| SOL                        | tkey In M                          | Ionito | Haumenopaume                         | Тип                                       |
| <b>50</b><br>Ключ          | t <b>кеу In M</b><br>Статус        | Ionito | oring Page<br>Наименование           | Тип                                       |
| <b>501</b><br>Ключ<br>Key1 | <b>tkey In M</b><br>Статус<br>Вкл. | ionito | oring Page<br>Наименование<br>Unlock | Тип<br>Удаленное реле через НТТР <b>№</b> |
| 501<br>Ключ<br>Кеу1        | <b>tkey In M</b><br>Статус<br>Вкл. | ionito | oring Page<br>Наименование<br>Unlock | Тип<br>Удаленное реле через НТТР 🔹        |
| <b>БОГ</b><br>Ключ<br>Кеу1 | <b>tkey In M</b><br>Статус<br>Вкл. |        | oring Page<br>Наименование<br>Unlock | Тип<br>Удаленное реле через НТТР <b>ч</b> |